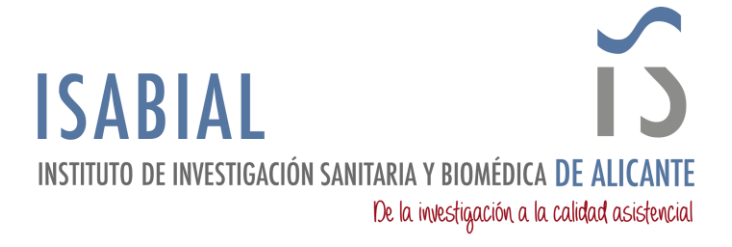

## MANUAL PARA DESCARGAR CONTACTOS DE LAS CUENTAS ISABIAL.ES EN WEBMAIL

ACCEDER DESDE LA WEB MEDIANTE LA URL https://webmail.isabial.es.

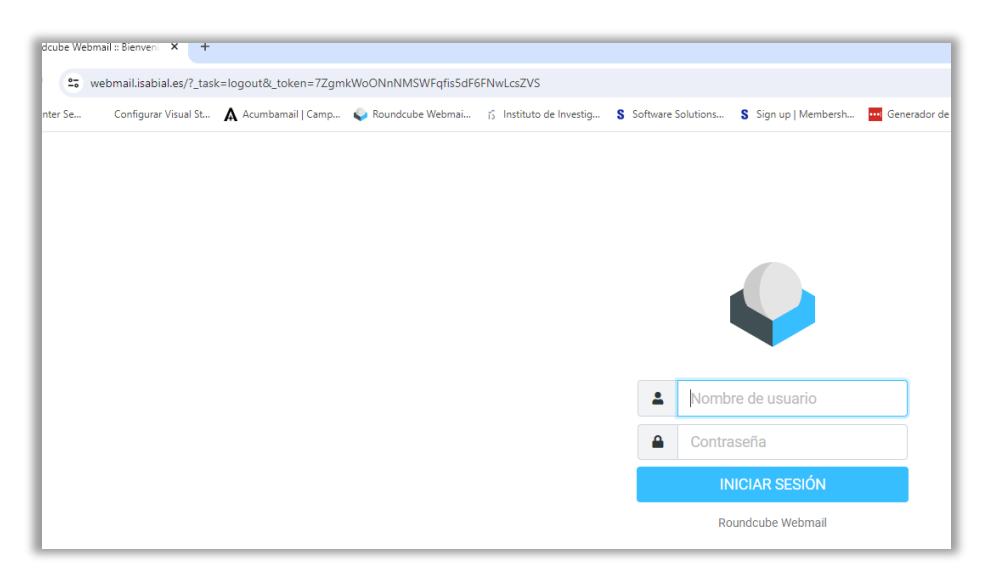

Al acceder al correo después de poner las credenciales, se muestra el buzón del correo.

| <ul> <li>•</li> <li>•</li> </ul> | (58) Roundcube W | /ebmail :: Entr 🗙 🕂        |             |       |             |           |                |            |                 |              |         |      | -    | × |
|----------------------------------|------------------|----------------------------|-------------|-------|-------------|-----------|----------------|------------|-----------------|--------------|---------|------|------|---|
| ← →                              | C = w            | ebmail.isabial.es/?_task=i | mail&_mbox= | INBOX |             |           |                |            |                 |              | ☆       | ø    | Ď    | : |
| S VMwar                          | e vCenter Se     | Configurar Visual St       | Acumbamail  | Camp  | 🥪 Roundcube | e Webmai  | 🖒 Instituto de | Investig S | Software Soluti | ons <b>S</b> | Sign up | Memb | ersh | » |
|                                  | -                | Entrada                    | ß           |       |             | Responder | Kesponder      | Reenviar   | Eliminar        | SPAM Ma      | rcar N  | Más  |      |   |
| Ľ                                | Q Buscar         |                            | $\sim$      | ~     |             |           |                |            |                 |              |         |      |      |   |
| Redactar                         | ISABIAL          | п                          | nié 14:19   | •     |             |           |                |            |                 |              |         |      |      |   |
|                                  | ISABIAL//        | NEWSLETTER 3 ABRIL: 0      | Convo       |       |             |           |                |            |                 |              |         |      |      |   |
| Correo                           | ISABIAL          | n                          | nié 13:42   |       |             |           |                |            |                 |              |         |      |      |   |
| ***                              | ISABIAL//        | NEWSLETTER 3 ABRIL:        | Conv        |       |             |           |                |            |                 |              |         |      |      |   |
| Contactos                        | ISABIAL//        | NEWSLETTER 3 ABRIL:        | Conv        |       |             |           |                |            |                 |              |         |      |      |   |
| Configuraci                      | ISABIAL          | 2024-04-                   | 02 12:39    |       |             |           |                |            |                 |              |         |      |      |   |
| Configuraci                      | • ISABIAL//      | Sesiones de Investigaci    | ón. Fe      |       |             |           |                |            |                 |              |         |      |      |   |
|                                  | ISABIAL          | 2024-04-                   | 02 11:55    |       |             |           |                |            |                 |              |         |      |      |   |
|                                  | • ISABIAL//      | Sesiones de Investigaci    | ón. Fe      |       |             |           |                |            |                 |              |         |      |      |   |
|                                  | ISABIAL          | 2024-04-                   | 02 11:05    |       |             |           |                |            |                 |              |         |      |      |   |
|                                  | • ISABIAL//      | Sesiones de Investigaci    | ón. Fe      |       |             |           |                |            |                 |              |         |      |      |   |
|                                  | ISABIAL          | 2024-03-                   | 28 12:20    |       |             |           |                |            |                 |              |         |      |      |   |
|                                  | • ISABIAL//      | Sesiones de Investigaci    | ón. Fe      |       |             |           |                |            |                 |              |         |      |      |   |
|                                  | ISABIAL          | 2024-03-                   | 28 11:24    |       |             |           |                |            |                 |              |         |      |      |   |
|                                  | • ISABIAL//      | Sesiones de Investigaci    | ón. Fe      |       |             |           |                |            |                 |              |         |      |      |   |
|                                  | ISABIAL          | 2024-03-                   | -28 10:30   |       |             |           |                |            |                 |              |         |      |      |   |
|                                  | • ISABIAL//      | Sesiones de Investigaci    | ón. Fe      |       |             |           |                |            |                 |              |         |      |      |   |
|                                  | ISABIAL          | 2024-03-                   | 27 14:11    |       |             |           |                |            |                 |              |         |      |      |   |
|                                  | • ISABIAL//      | NEWSLETTER 27 MARZ         | 0: Co       |       |             |           |                |            |                 |              |         |      |      |   |

Tras pulsar en Contactos se muestra la siguiente ventana, donde se presentan tres tipos de direcciones:

- Direcciones personales
- Destinatarios recogidos
- Remitentes de confianza

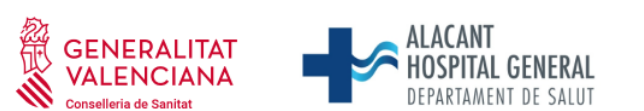

Universitat d'Alacant Universidad de Alicante

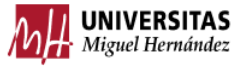

Fundación para la gestión de ISABIAL. Planta 5ª. Centro de Diagnóstico. Hospital General Universitario Dr. Balmis. Avda. Pintor Baeza, 12. 03010, Alicante. CIF: G42641308

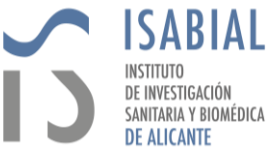

Lo que se va a explicar con uno hay que repetirlo con los demás cambiando el nombre del fichero para que no se sobrescriba.

| Rour         | ndcube Webmail :: Contacto 🗙 🕂          |                                  |                                               |                                         |                         |                                            |
|--------------|-----------------------------------------|----------------------------------|-----------------------------------------------|-----------------------------------------|-------------------------|--------------------------------------------|
| ← → G        | 🕈 😋 webmail.isabial.es/?_task=addressbo | ok&_source=1                     |                                               |                                         |                         |                                            |
| S VMware vCe | enter Se Configurar Visual St 🛕 Acumbar | nail   Camp 🏼 🌑 Roundcube Webmai | 15 Instituto de Investig S Software Solutions | S Sign up   Membersh Generador de contr | 🔹 CAID - Centro de At   | 冒 Inventario Equipos I 💿 IP Locator   IP L |
|              | Grupos                                  | 0<br>0<br>0                      | Seleccionar                                   |                                         | Crear Imprimir Eliminar | Q 🛓 🛓 …<br>Buscar Importar Exportar Más    |
| 2            | Direcciones personales                  | Q Buscar                         | ~                                             |                                         |                         |                                            |
| Redactar     | Destinatarios recogidos                 |                                  |                                               |                                         |                         |                                            |
| Correo       | Remitentes de confianza                 | Lisabialsoporte                  |                                               |                                         |                         |                                            |
| :2:          |                                         | Loading.es Test                  |                                               |                                         |                         |                                            |
| Contactos    |                                         | 💄 Sjegal3                        |                                               |                                         |                         |                                            |
|              |                                         | L Sjegal3                        |                                               |                                         |                         | _                                          |
| comguraci    |                                         |                                  |                                               |                                         |                         |                                            |

Si al pulsar en alguno de los grupos no aparece información a la derecha, no hace falta hacer nada. En el ejemplo se ha pulsado en Destinatarios recogidos y aparece una lista de correos a la derecha.

Pulsar la opción de Exportar que figura en la parte superior derecha de la ventana. Aparecerá la ventana de guardar con un nombre de fichero y la extensión .vcf, que hay que mantener.

| A                   | 1                     |                   |                 |                     |              | - |
|---------------------|-----------------------|-------------------|-----------------|---------------------|--------------|---|
| → ~ T <u>→ E</u>    | O Buscar en Cor       | Buscar en Correos |                 |                     |              |   |
| ganizar 🔻 👘 Nueva ( | carpeta               |                   |                 |                     | 8== <b>•</b> | 0 |
| Este equipo         | Nombre                | Fecha             | de modificación | Тіро                | Tamaño       |   |
| 🕹 Descargas         | EliminacionCorreosGVA | 03/04/            | 2024 11:39      | Carpeta de archivos |              |   |
| 😫 Documentos        |                       |                   |                 |                     |              |   |
| Escritorio          |                       |                   |                 |                     |              |   |
| 📰 Imágenes          |                       |                   |                 |                     |              |   |
| 👌 Música            |                       |                   |                 |                     |              |   |
| 🗊 Objetos 3D        |                       |                   |                 |                     |              |   |
| Vídeos              |                       |                   |                 |                     |              |   |
| 🏪 Sistema (C:)      |                       |                   |                 |                     |              |   |
| Datos (D:)          |                       |                   |                 |                     |              |   |
| LaCie (E:)          |                       |                   |                 |                     |              |   |
| DiscoMV (F:)        |                       |                   |                 |                     |              |   |
| Nombre: con         | tacts.vcf             |                   |                 |                     |              | ~ |
| Tipo: vCar          | d File (*.vcf)        |                   |                 |                     |              | ~ |
|                     |                       |                   |                 |                     |              |   |

Guardar el fichero en una carpeta para poder importarlo después en otro entorno.

Se debe repetir el proceso, si es necesario, con cada uno de los grupos indicados anteriormente, teniendo la precaución de no poner el mismo nombre pero la extensión .vcf.

SI SE UTILIZA LA APLICACIÓN OUTLOOK DE ESCRITORIO, MIRAR LA DOCUMENTACIÓN